## PORTAL SELO DIGITAL

## I - ORIENTAÇÕES PARA O CADASTRO DO CERTIFICADO DIGITAL

- 1. Inserir o cartão do CERTIFICADO DIGITAL em uma das entradas USB de seu computador;
- 2. Acessar ao **PORTAL SELO DIGITAL** com sua senha e login;
- 3. Clicar na aba Cadastros;
- 4. Depois clicar em CERTIFICADO DIGITAL;
- 5. Conferir se os dados de seu CERTIFICADO DIGITAL são mostrados na janela Certificado;
- 6. Em caso positivo, no campo seguinte selecione a Comarca;
- 7. Selecione a Serventia;
- 8. Confira seus dados no campo Proprietário (deverá mostrar o nome do Oficial/Interino);
- 9. No campo Data de Validade confira se seu certificado ainda é válido;
- 10. No campo Emissor conferir o agente/órgão emissor do CERTIFICADO DIGITAL;
- 11. No campo E-mail conferir o e-mail cadastrado; e
- 12. Finalize clicando no campo CONFIRMAR.

## II – CONFIRMAÇÃO DO CADASTRO DO CERTIFICADO DIGITAL

- 1. Clicar em Cadastros;
- 2. Clicar em CERTIFICADO DIGITAL;
- 3. Selecionar a Comarca e Serventia;
- 4. Clicar no botão PESQUISAR; e
- 5. Na tela Resultado da Pesquisa são apresentados os certificados dos usuários cadastrados.

## II – OBSERVAÇÕES

1. O mesmo certificado digital poderá ser utilizado para mais de uma serventia.

2. Caso o cartório não esteja disponibilizado no campo SERVENTIA, o seu Titular/Interino deverá enviar um e-mail para <u>selodigital@tjce.jus.br</u> solicitando sua habilitação sem esquecer de identificar o código de serventia FERMOJU correspondente ao seu cartório.

3. Os CERTIFICADOS DIGITAIS cadastrados no PORTAL DO SELO DIGITAL e no sistema próprio da serventia deverão, obrigatoriamente, ser os mesmos.

4. Não utilizar o navegador Internet Explorer Edge.